# pera ion an al

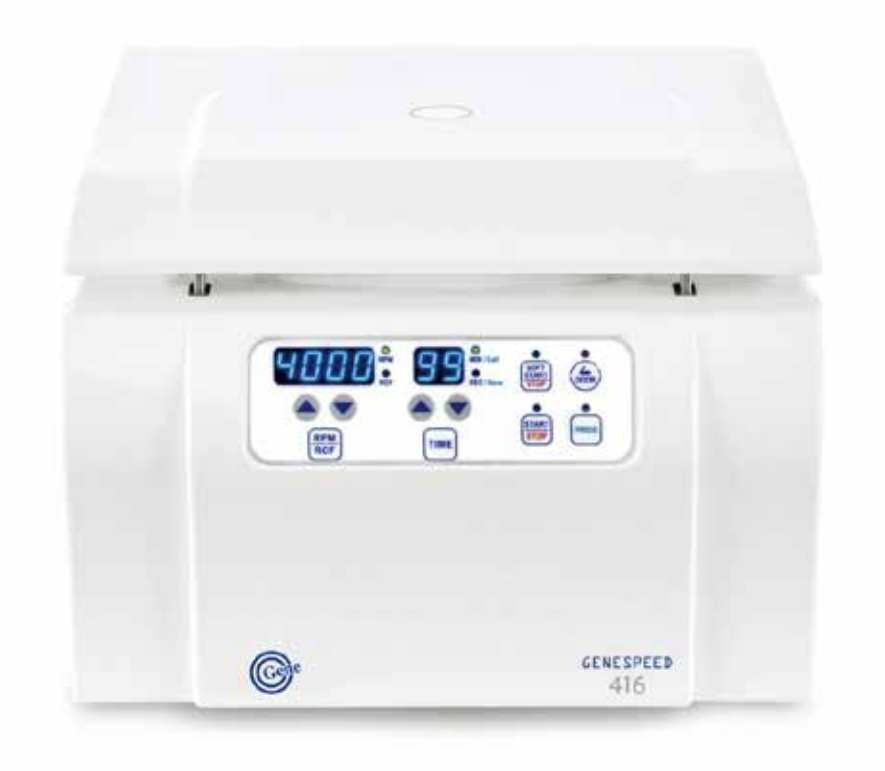

an fac rer aygene ompany imi ed

eaning

| б.  |  |  |  |
|-----|--|--|--|
|     |  |  |  |
|     |  |  |  |
| 7.  |  |  |  |
| 8.  |  |  |  |
| 9.  |  |  |  |
| 10. |  |  |  |
|     |  |  |  |
| 11. |  |  |  |
| 12. |  |  |  |
|     |  |  |  |
| 13. |  |  |  |
|     |  |  |  |
| 14. |  |  |  |
| 15. |  |  |  |
| 16. |  |  |  |
|     |  |  |  |

4.

5.

|  | <52 |
|--|-----|

echnical pecifica ions

rod c escrip ion ech

rod c escrip ion echnical pecifica ions

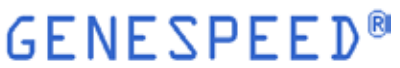

|    |    |    |    | _   |
|----|----|----|----|-----|
| GF | NF | SP | FF | `D® |

| 8 4 |  | 2163 |
|-----|--|------|
|     |  |      |
|     |  |      |
|     |  |      |
|     |  |      |
|     |  |      |
|     |  |      |

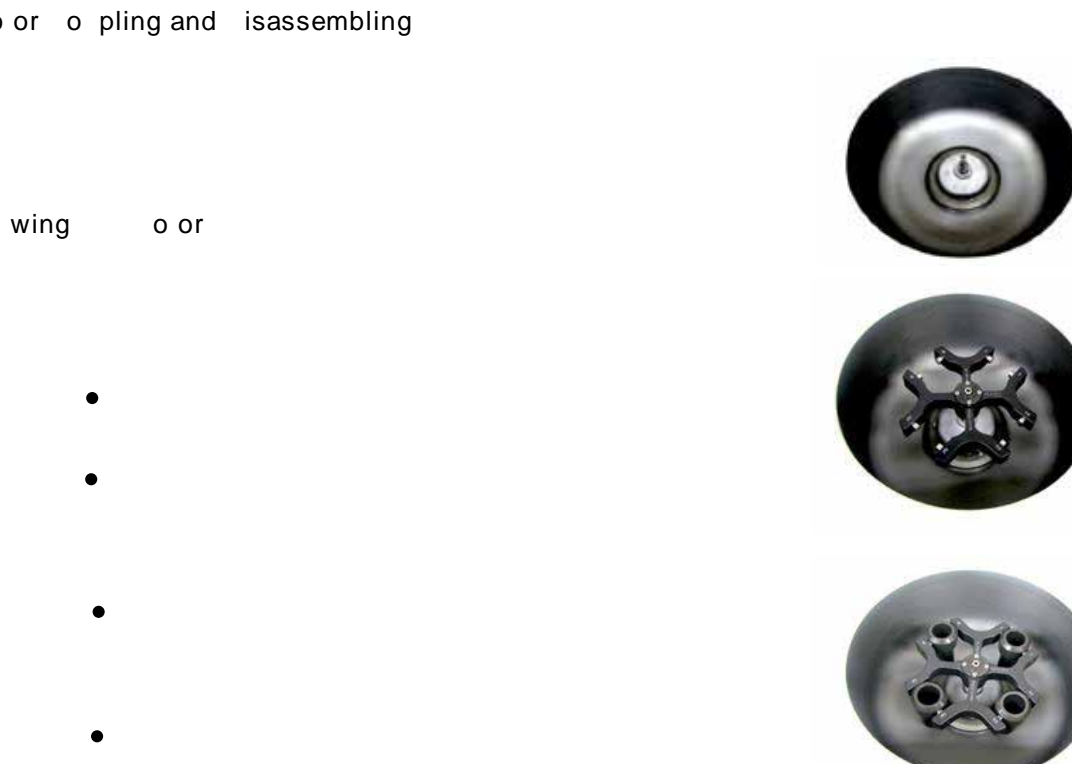

#### o or o pling and isassembling

| oor elease                                               | P                          |
|----------------------------------------------------------|----------------------------|
| •                                                        |                            |
| •                                                        | RCF IN THE                 |
| $\checkmark$                                             |                            |
| to open the door when power is gone off, please refer to | 75Emergency Door Release'. |

#### ns alla ion

ower

c ion

c ion

ower and oor elease

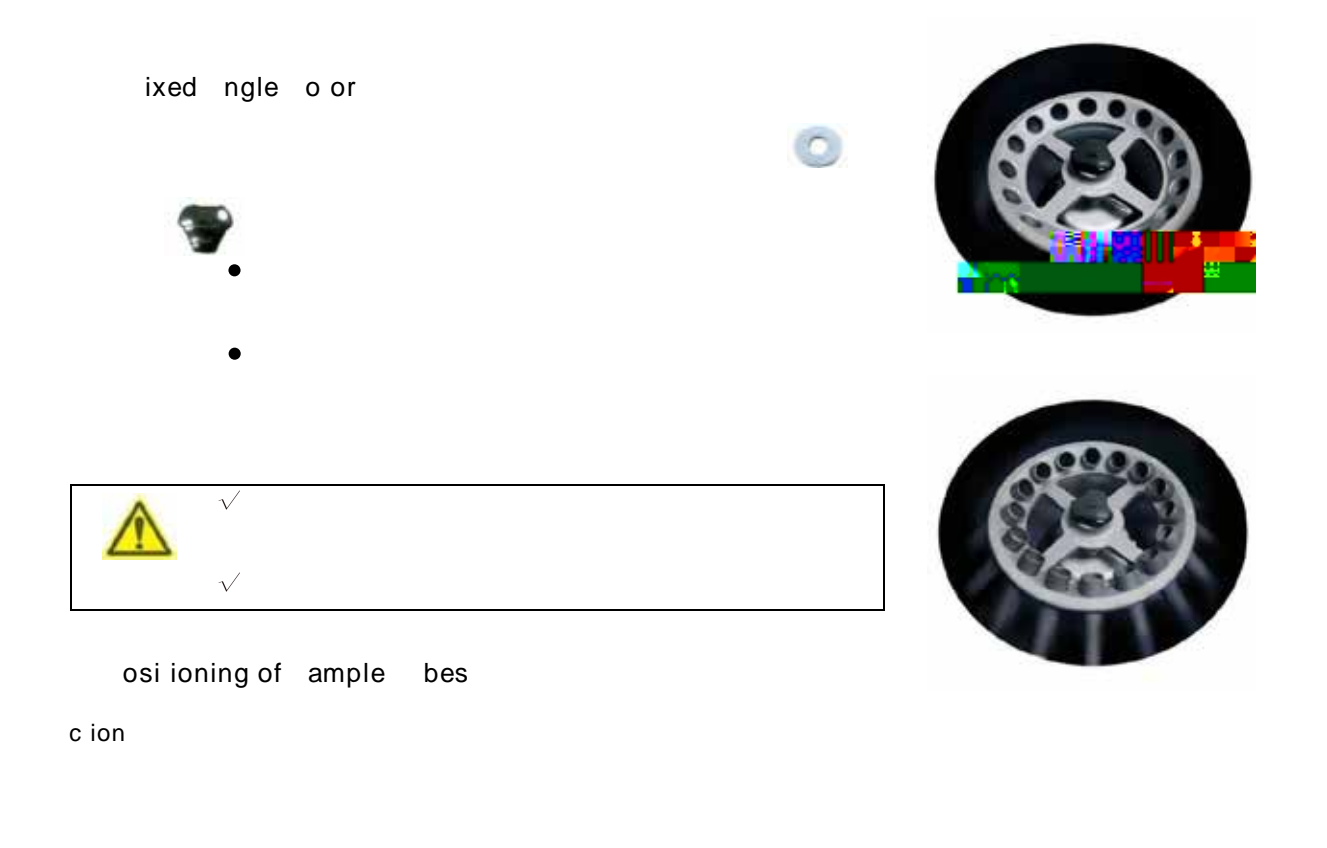

• Only use appropriate centrifugal tubes and do not exceed the speed beyond the tube' s max

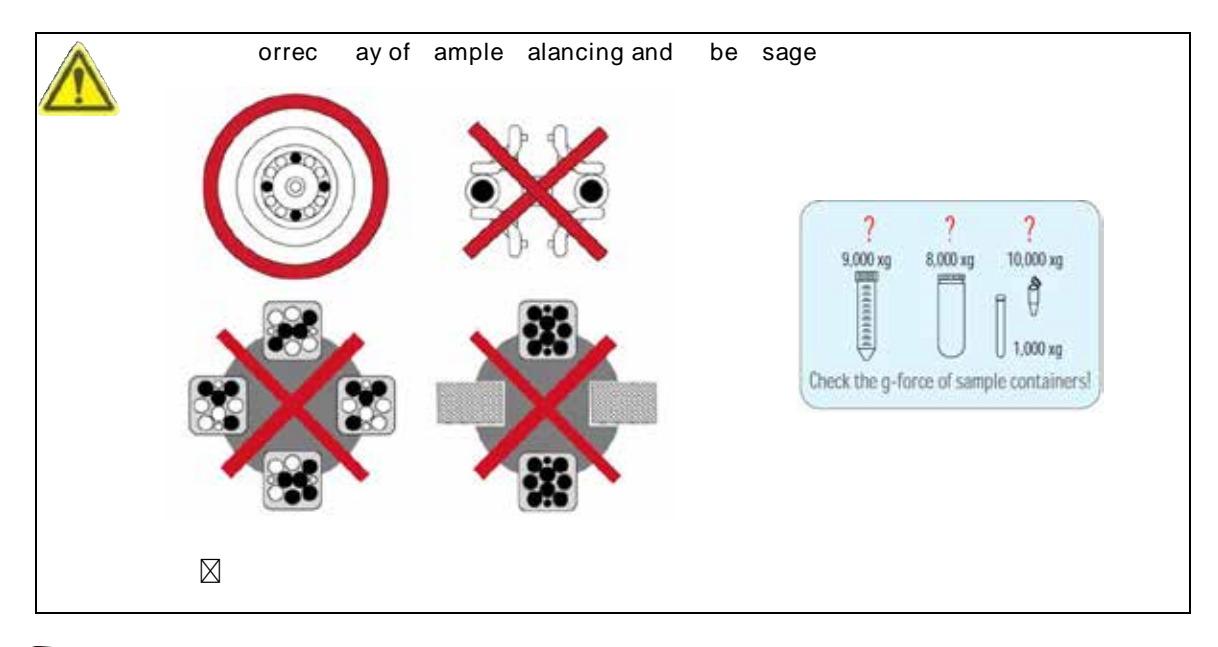

For safety, the 'Imbalance Cutoff' function is

## **GENESPEED®**

- e ing he al e

pera ion

ey

e ing peed □ RPM/RCF

e ing ime

□ SOFT START /STOP

e ing he

nc ions

🗆 TIME

e ing

T

c ion

▶

 $\Box$  PROG □ START/STOP 

nc ions of on rol anel

J

ng Speed

al e

- e ing he al e

RPM

RPM

RCF

O MIN/Cell

Setting Time Conducting Function

0

SOFT

TIME

0

STOP

START

STOP

DOOR

PROG

Setti

#### [▲▼] buttons pressed over 5

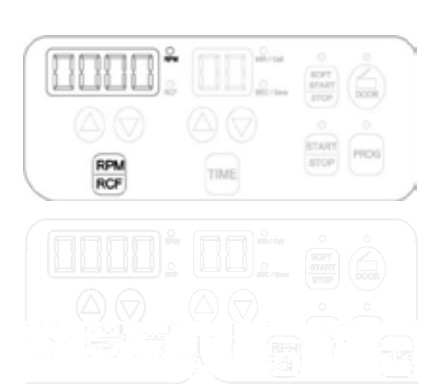

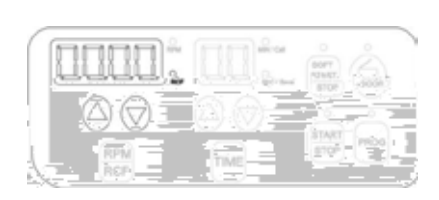

## **GENESPEED®**

#### rogram ave

#### c ion

rogram ave ecall

#### c ion

- While running, the START LED' is turned on.

#### c ion

- **A V**
- .
- e ing he al e

- e ing he al e
- ► c ion

 $\blacktriangle \blacksquare$ 

e ing he ime al e

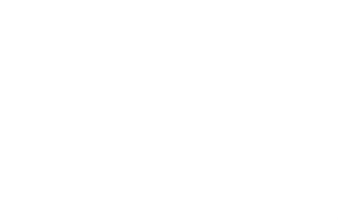

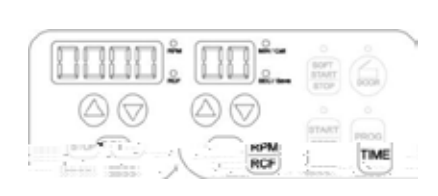

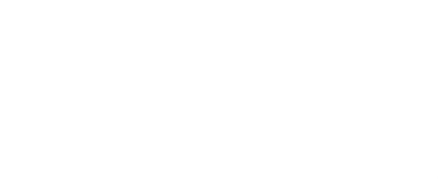

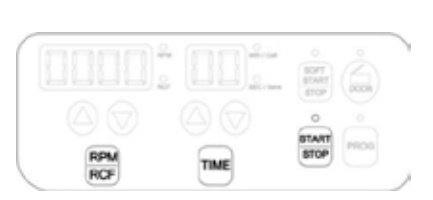

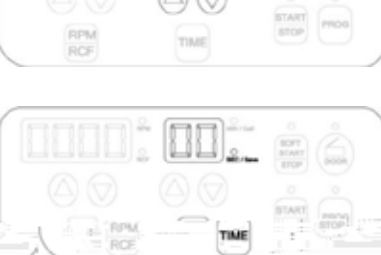

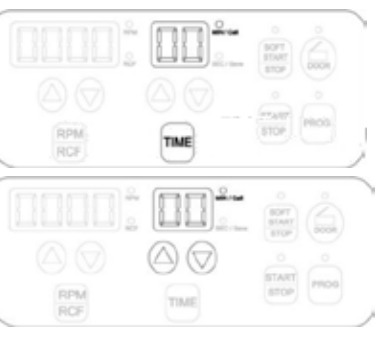

eplacemen of se

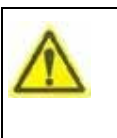

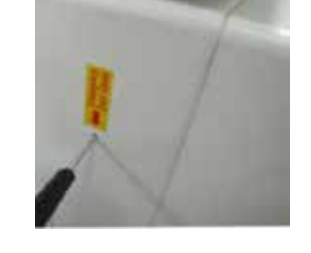

#### mergency oor elease

- :
- ▲▼
- •
- rogram ecall

1.

2.

3.

4.

- •
- •
- •
- •

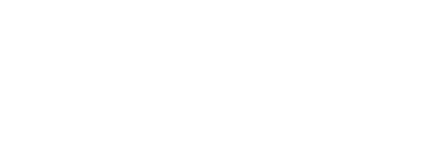

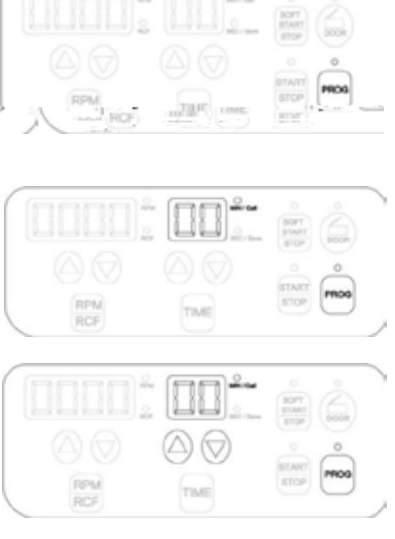

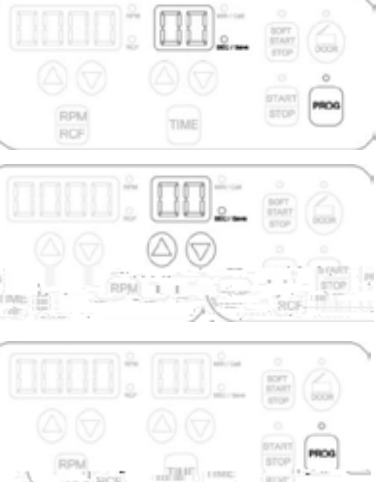

c ion

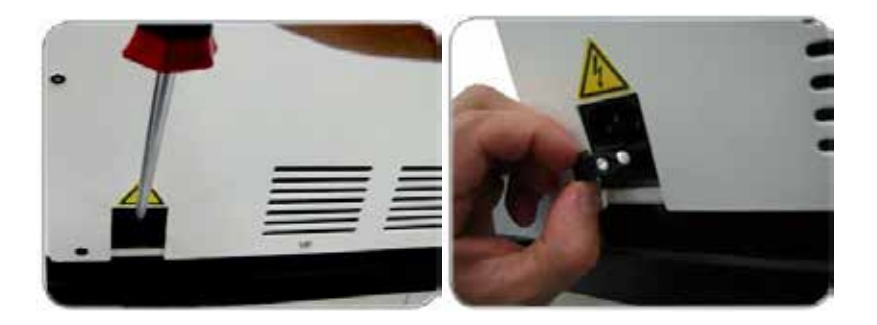

ain enance

er par of ins r men

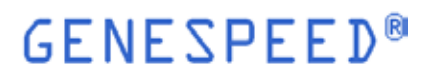

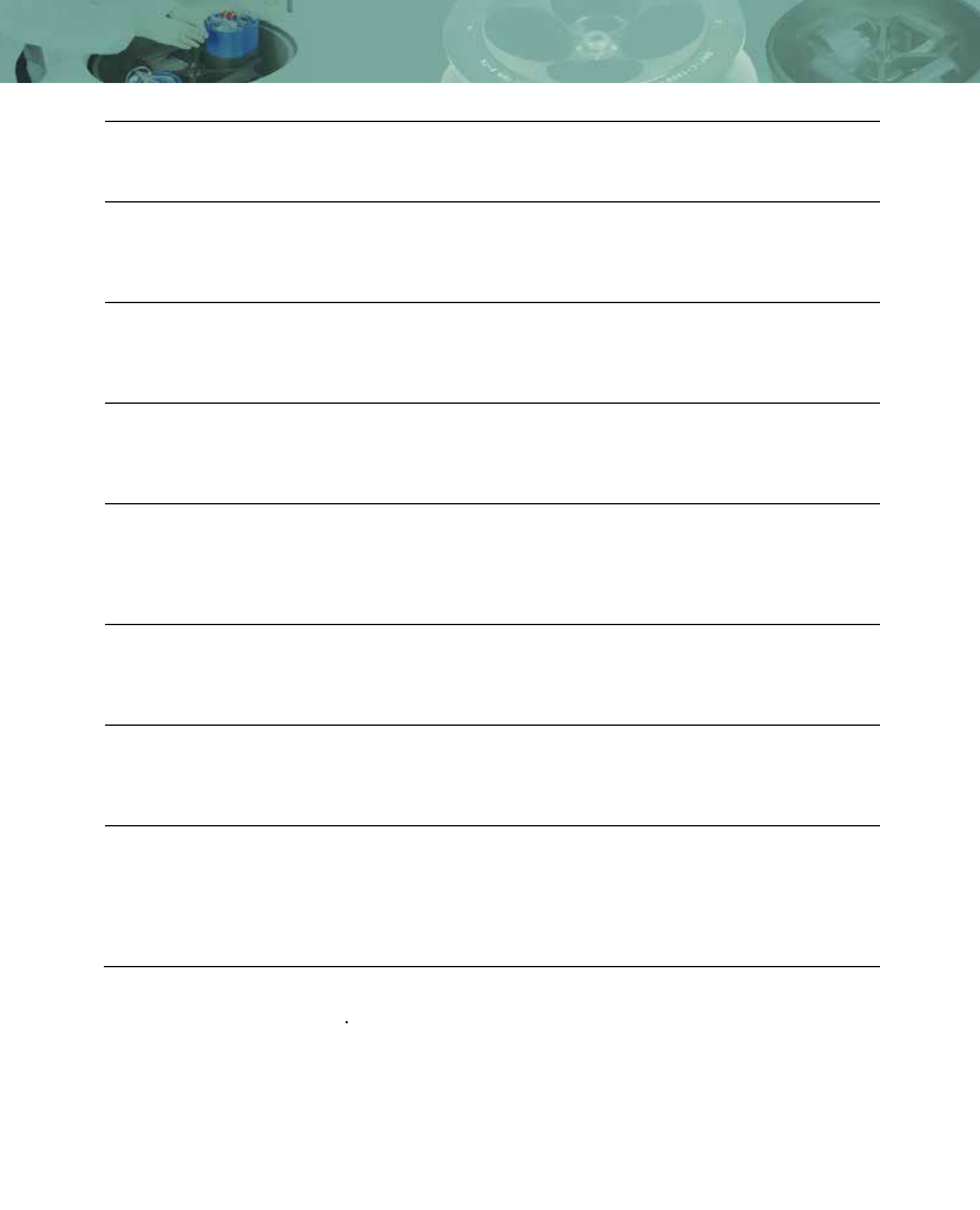

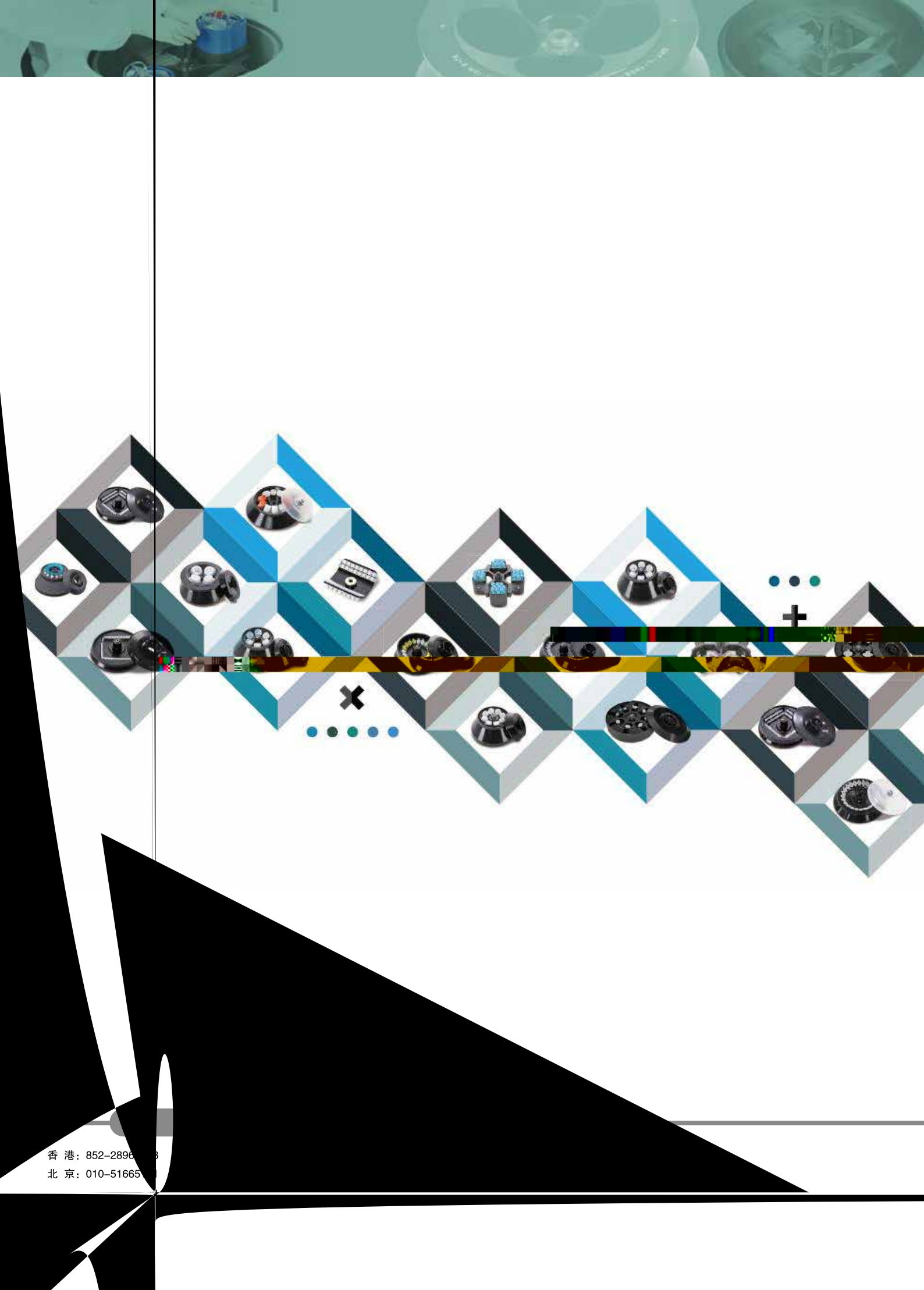